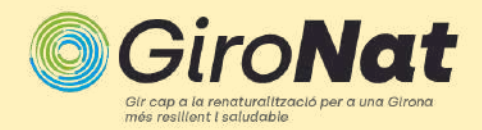

# Com fer una observació?

## Què són les observacions?

Una observació registra una trobada amb un organisme individual (Un organisme és qualsevol ésser viu, com ara una planta, un animal, un arbre, etc.) en un moment i lloc concrets. Això inclou trobades amb signes d'organismes com rastres, nius o organismes que acaben de morir. Quan feu una observació, enregistrareu:

### Qui ets

Haureu de crear un compte d'iNaturalist . Si us plau només publiqueu les vostres observacions personals.

### On ho has vist

Registreu les coordenades de la trobada tant precises com sigui possible. Heu de tenir el mode GPS activat.

### El que has vist

Trieu un grup d'organismes com les papallones. Si saps quina espècie és, el nom específic, com la papallona reina. Si proporcioneu proves (FOTO), podeu deixar-ho en blanc i la comunitat us podrà ajudar.

### Quan ho vas veure

Registreu la data de la vostra trobada, no la data en què la publiqueu a iNaturalist.

### Evidència del que has vist

En incloure proves com una foto o un so, la comunitat pot ajudar a afegir, millorar o confirmar la identificació de l'organisme que heu trobat. Ajuda a la comunitat fent fotos ben emmarcades, incloent múltiples fotos des de diferents angles.

- Recordeu que hauríeu de fer observacions separades per a cada organisme separat que us trobeu.
- Si heu observat alguna cosa que no és salvatge, com una planta de jardí o una vaca pasturant al camp, assegureu-vos de marcar-lo com a captiu/cultivat. Igual per les plantes que teniu al vostre jardí, balcó o terrassa.

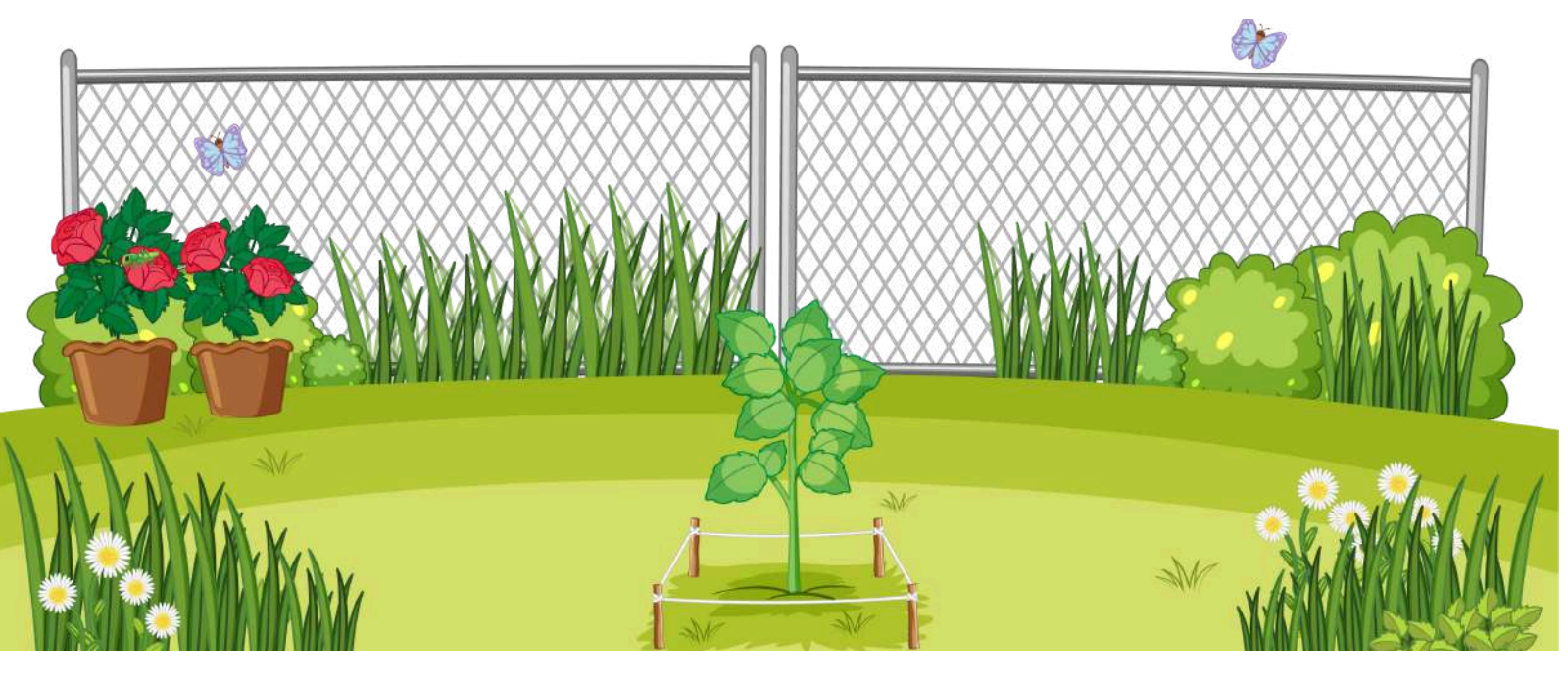

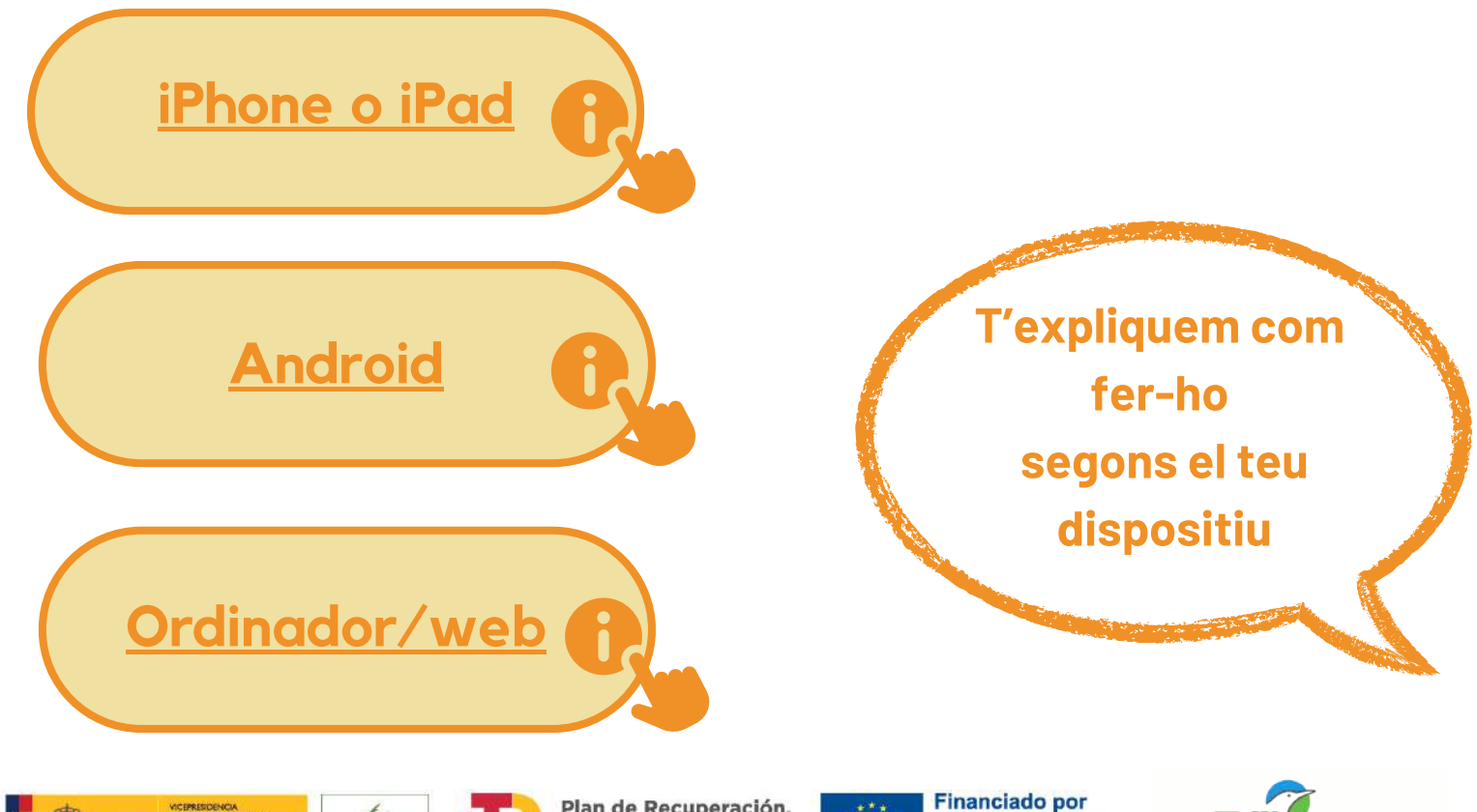

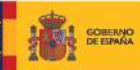

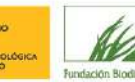

Plan de Recuperación, Transformación y Resiliencia

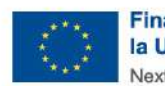

la Unión Europea NextGenerationEU

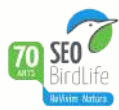

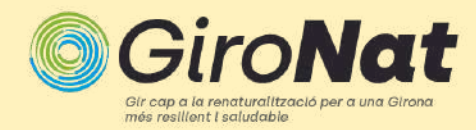

# iPhone o iPad

## Com fer una observació amb el vostre iPhone o iPad

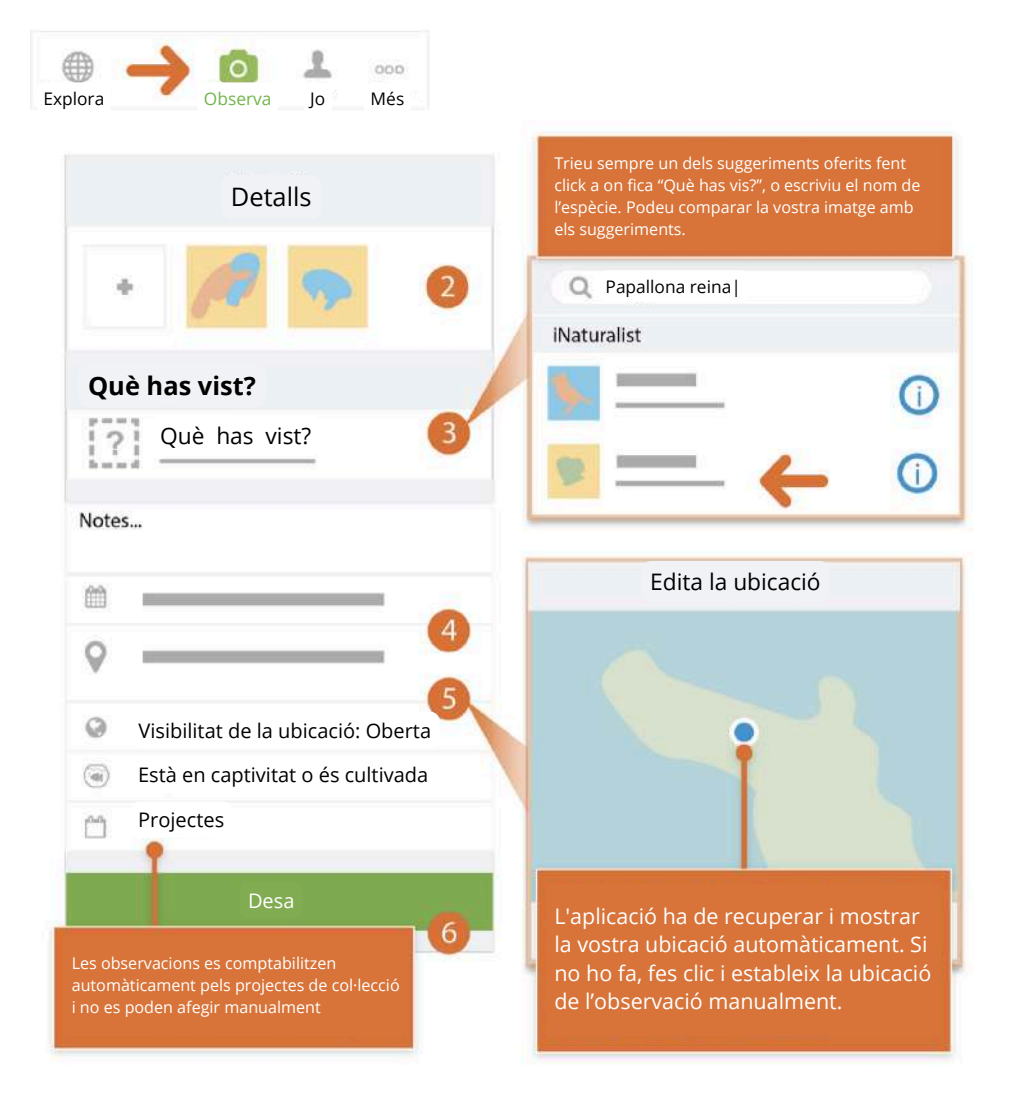

- 1. Toqueu al icona Nova observació.
- 2. Afegiu una o més fotos o sons com a prova.

3. **Tria una identificació** per al que has vist. Obteniu suggeriments o cerqueu un tàxon. Sempre podeu triar un tàxon gruixut com Plantes, Insectes o Fongs.

4. La data de l'observació s'hauria d'afegir automàticament.

5. **La ubicació** de l'observació s'hauria d'afegir automàticament. Si no és així, comproveu la vostra Privadesa a l'aplicació a l'apartat Configuració.

6. Guarda la teva observació.

7. **Carrega per compartir amb la comunitat.** Això hauria de passar automàticament. Si no és així, toqueu el botó Carrega. Pots desactivar la càrrega automàtica des de la configuració de l'aplicació des de la pestanya Jo.

**8. Comprovar si hi ha activitat de la comunitat sobre la vostra observació** o rebeu una notificació al vostre compte.

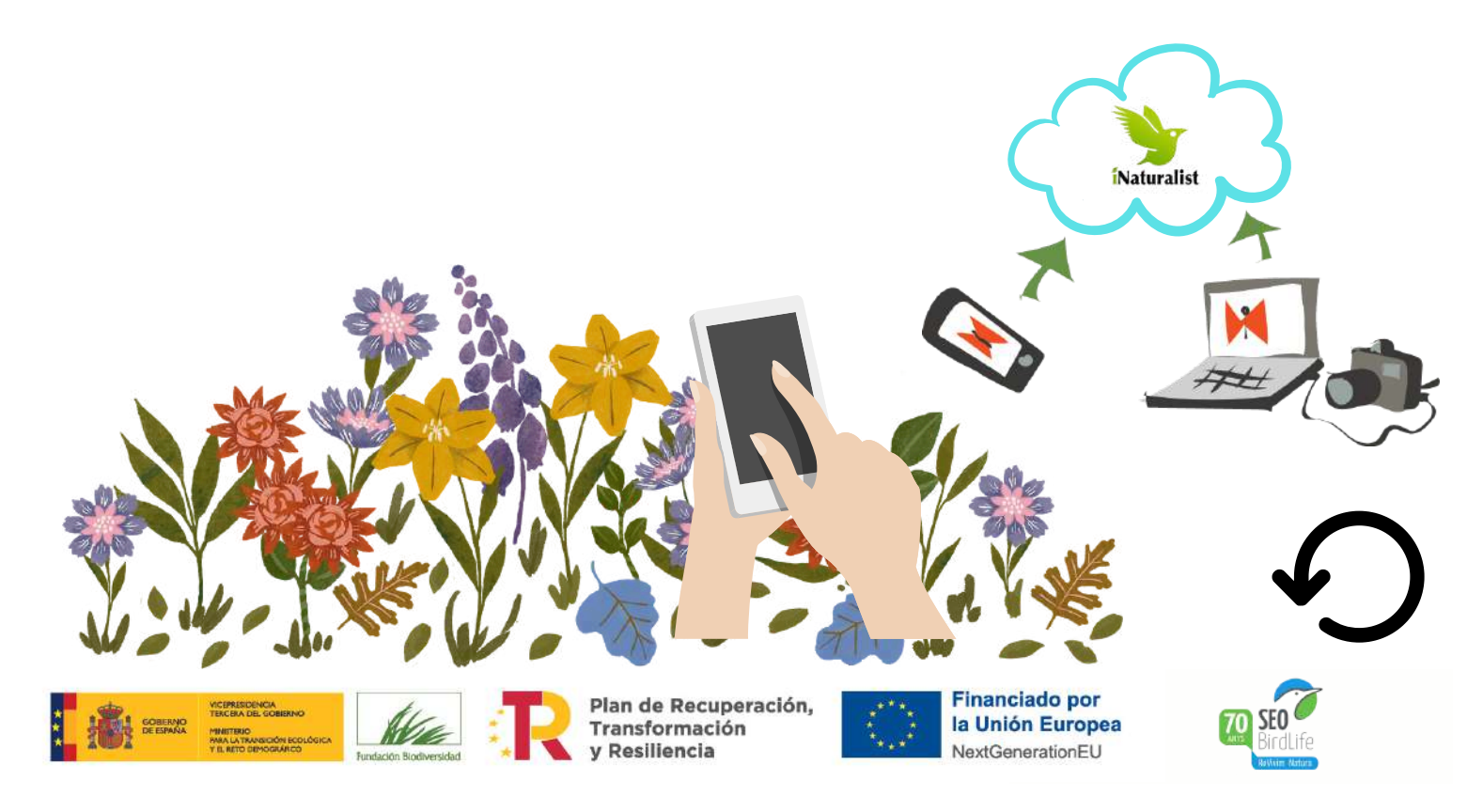

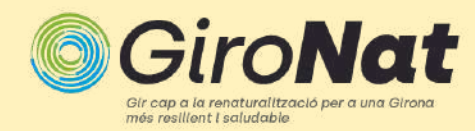

# Android

## Com fer una observació amb el vostre Android

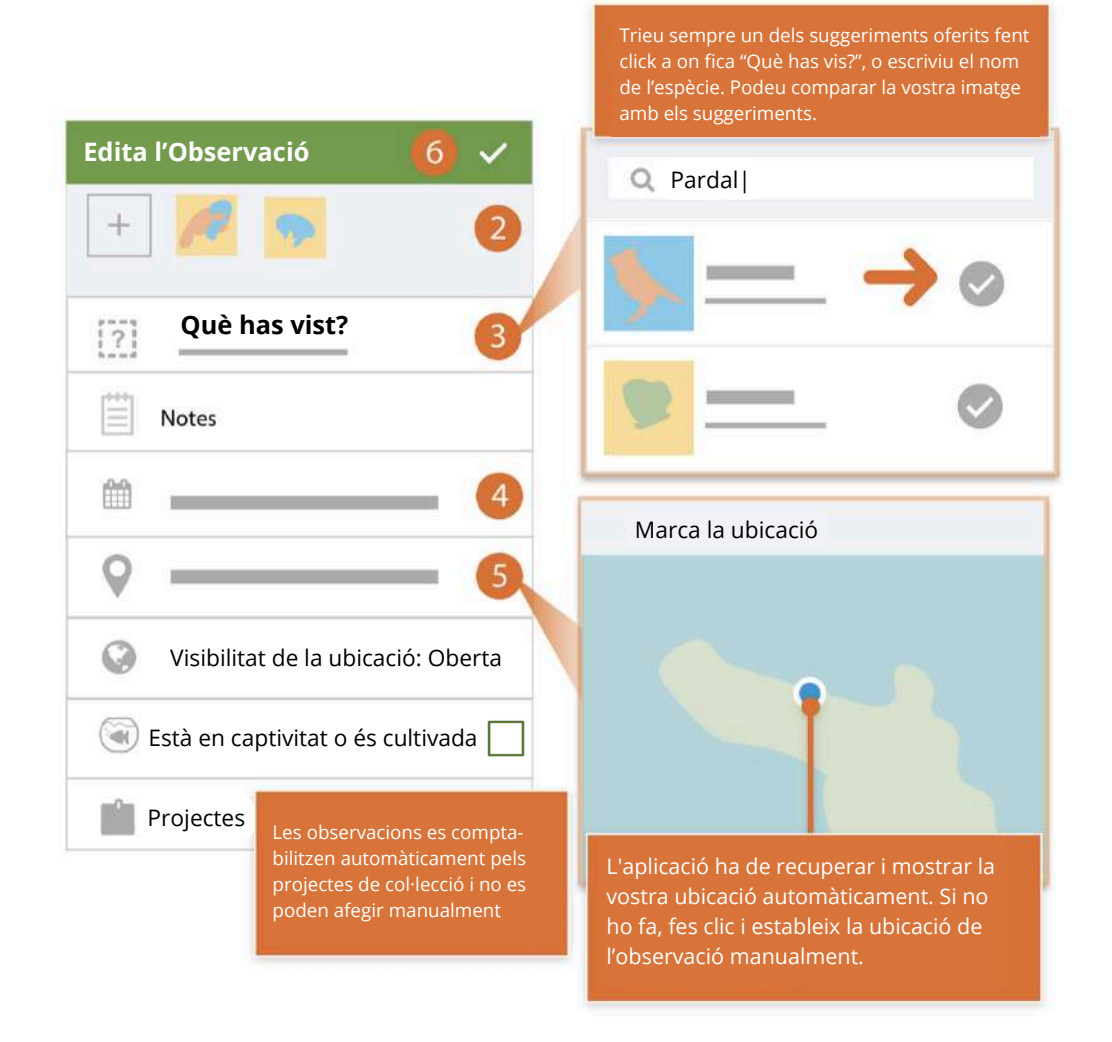

1. Toqueu la icona Nova observació . 🚹

## 2. Afegiu una o més fotos o sons com a prova.

3. **Tria una identificació** per al que has vist. Obteniu suggeriments o cerqueu un tàxon. Sempre podeu triar un tàxon gruixut com Plantes, Insectes o Fongs.

4. La data de l'observació s'hauria d'afegir automàticament.

5. **La ubicació** de l'observació s'hauria d'afegir automàticament. Si no és així, comproveu la vostra Privadesa a l'aplicació a l'apartat Configuració.

6. **Guarda** la teva observació.

7. **Sincronitza per compartir amb la comunitat.** Això hauria de passar automàticament. Si no és així, toqueu el botó Carrega. Pots desactivar la càrrega automàtica des de la configuració de l'aplicació.

**8. Comprovar si hi ha activitat de la comunitat sobre la vostra observació** o rebeu una notificació al vostre compte.

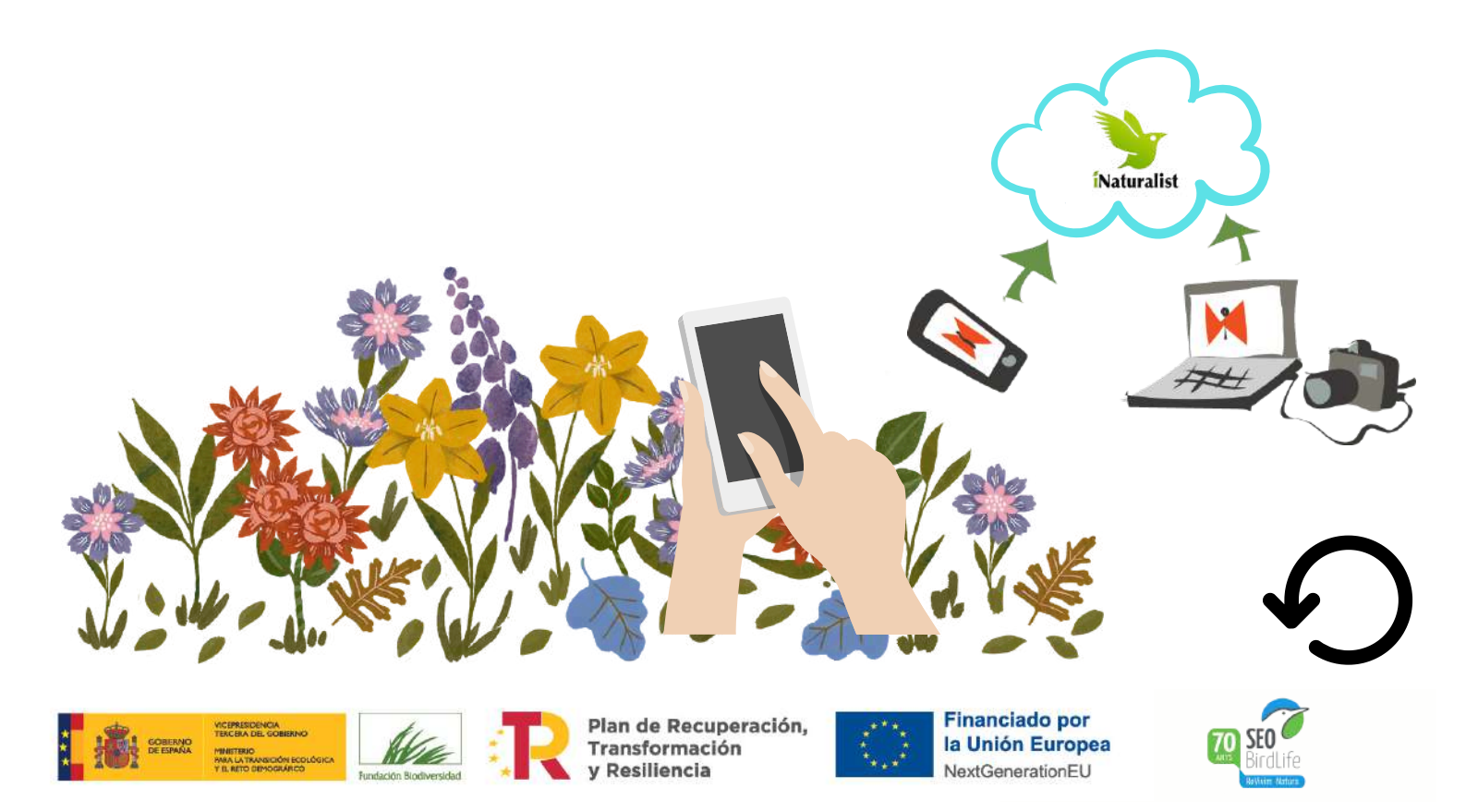

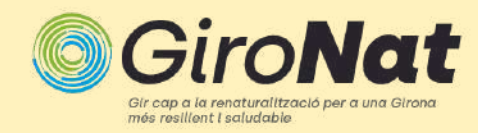

Web

# Com fer una observació des de la web

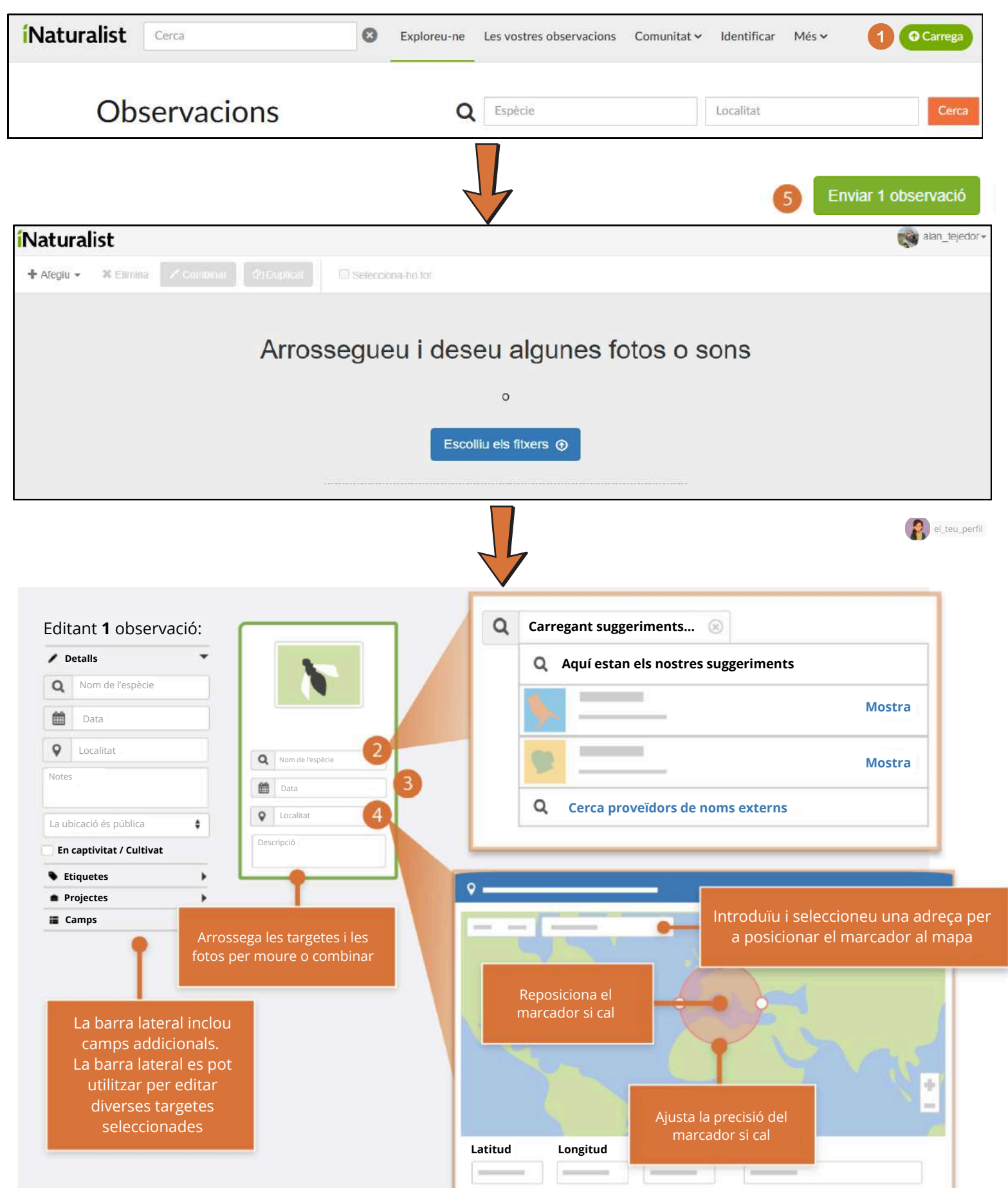

| Cancel·la | Desa |  |
|-----------|------|--|
| cunceria  | Desa |  |

1. **Comenceu fent clic al botó verd Carrega** de la capçalera quan hàgiu iniciat la sessió. Des de la pàgina de càrrega, comenceu arrossegant una o més fotos o escolliu els fitxers des del vostre dispositiu. Cada foto crearà una "targeta d'observació" que podeu editar abans d'enviar-la. També podeu utilitzar el botó "Afegiu" a la part superior esquerra per crear targetes d'observació sense fotos o el menú "Més opcions d'importació" per carregar un CSV o importar des de llocs externs.

## 2. Tria el que has vist entre els suggeriments o cercant un nom.

Compara i escull una opció dels suggeriments. Si no trobeu el que busqueu, utilitzeu el "gènere" suggerit al marcador de posició. Sempre podeu triar un tàxon gruixut com Plantes, Insectes o Fongs. Si heu introduït un nom científic que no es reconeix, feu clic a "Cerca proveïdors de noms externs" per importar l'organisme des d'un altre lloc. Utilitzeu la barra lateral per fer-nos saber si l'organisme que heu observat era captiu o cultivat.

3. **Utilitza el calendari** per afegir la data de quan has observat l'organisme.

4. **Introduïu la ubicació** de l'observació o adreça i seleccioneu entre els llocs que s'ofereixen per tal de calcular les coordenades en un cercle de precisió que descrigui on era. Probablement també haureu de fer zoom al mapa i ajustar manualment la posició del marcador i la mida del cercle de precisió.

5. Envieu les vostres observacions.

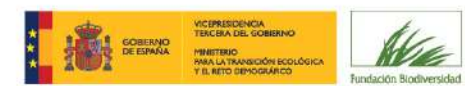

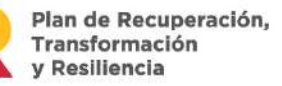

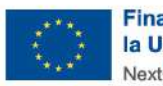

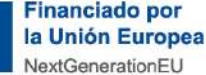

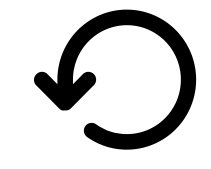

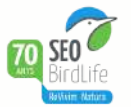